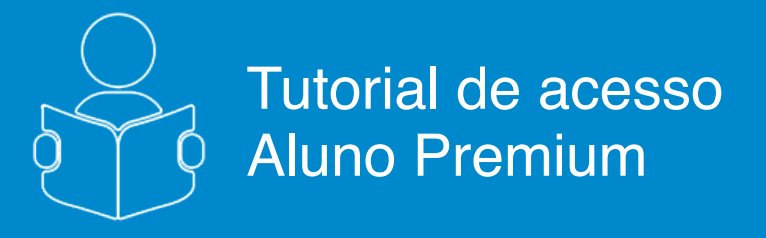

### Criando Simulados

# **V**FGV ENSINO MÉDIO

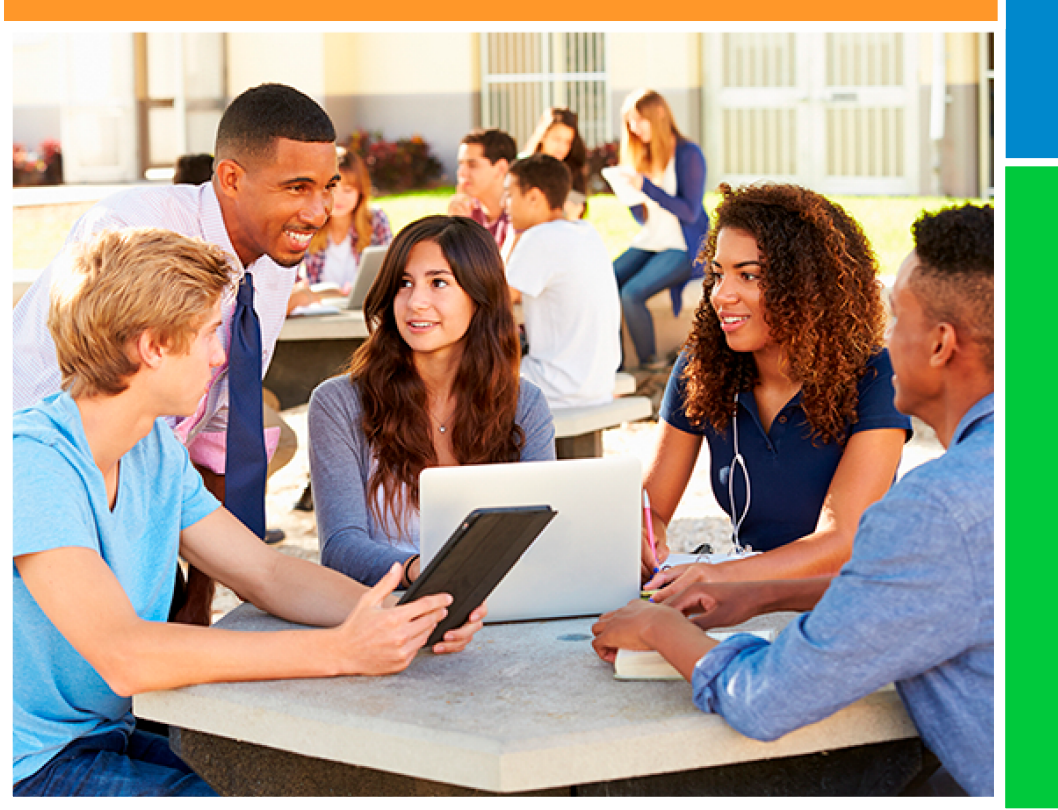

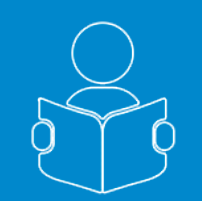

### Criando Simulados

Esse tutorial tem como objetivo, orientá-lo como configurar simulados por Área de Conhecimento no Portal do **FGV Ensino Médio**.

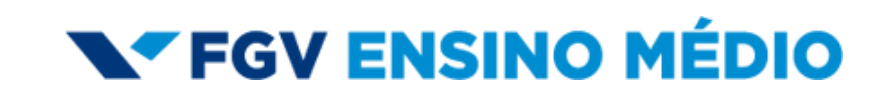

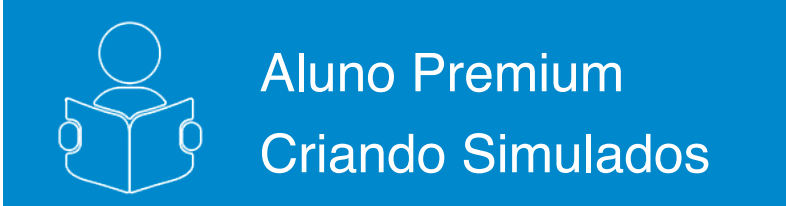

página 1 de 5

Ao efetuar o login, você entrará na primeira aba de conteúdo "Avaliações", onde poderá criar simulados e testes, além de realizar provas disponibilizadas pela FGV, por seus professores e escola.

| Soes       Estatísticas do<br>Portal       Estatísticas da<br>Escola         ara suas provas       1         Criar Teste       1         do para analisar sous conhecimentos gerais de uma disciplina específica - de estões       1         um item       • | Home Sobre Enem Suporte Atendime<br>S Criar Simulado<br>Este simulado reproduz o formato das provas do ENEM - de 16 à 90 questões, com 1<br>(uma) ou 2 (duas) áreas de conhecimento.<br>Selecione a quantidade de questões que deseja no seu<br>Selecione • |
|----------------------------------------------------------------------------------------------------|----------------------------------------------------------------------------------------------------|
| Ses     Estatísticas do<br>Portal     Estatísticas da<br>Escola       ara suas provas     1       Criar Teste     1       do para analisar seus conhecimentos gerais de uma disciplina específica - de<br>estões     1       um item     •                   | Este simulado reproduz o formato das provas do ENEM - de 16 à 90 questões, com 1<br>(uma) ou 2 (duas) áreas de conhecimento.<br>Selecione a quantidade de questões que deseja no seu Selecione •                                                            |
| ara suas provas Criar Teste Do para analisar seus conhecimentos gerais de uma disciplina específica - de estões um item                                                                                                    | Este simulado reproduz o formato das provas do ENEM - de 16 à 90 questões, com 1<br>(uma) ou 2 (duas) áreas de conhecimento.<br>Selecione a quantidade de questões que deseja no seu Selecione •                                                            |
| Criar Teste<br>do para analisar seus conhecimentos gerais de uma disciplina específica - de<br>estões<br>um item                                                                                                    | S Criar Simulado Este simulado reproduz o formato das provas do ENEM - de 16 à 90 questões, com 1 (uma) ou 2 (duas) áreas de conhecimento. Selecione a quantidade de questões que deseja no seu Selecione •                                                 |
| Criar Teste<br>do para analisar seus conhecimentos gerais de uma disciplina específica - de<br>estões<br>a<br>um item                                                                                                    | Este simulado reproduz o formato das provas do ENEM - de 16 à 90 questões, com 1<br>(uma) ou 2 (duas) áreas de conhecimento.<br>Selecione a quantidade de questões que deseja no seu Selecione                                                              |
| do para analisar seus conhecimentos gerais de uma disciplina específica - de<br>estões<br>a<br>um item •                                                                                                    | Este simulado reproduz o formato das provas do ENEM - de 16 à 90 questões, com 1<br>(uma) ou 2 (duas) áreas de conhecimento.<br>Selecione a quantidade de questões que deseja no seu Selecione •                                                            |
| ao para anaisar seus connecimentos gerais de uma disciplina especifica - de<br>estões<br>a<br>um item                                                                                                    | Este simulado reproduz o tornato das provas do Enichi - de to a su questoes, com i<br>(uma) ou 2 (duas) áreas de conhecimento.<br>Selectione a quantidade de questões que deseja no seu Selectione •                                                        |
| um itom                                                                                                    | Selecione a quantidade de questões que deseja no seu Selecione •                                                                                                    |
| um itom                                                                                                    | almula das                                                                                                    |
|                                                                                                    | simulado.                                                                                                    |
| Questões                                                                                                    |                                                                                                    |
| Selecione                                                                                                    |                                                                                                    |
|                                                                                                    |                                                                                                    |
| Gerar Teste 🚺                                                                                                    |                                                                                                    |
|                                                                                                    | Gerar Simulado                                                                                                    |
|                                                                                                    |                                                                                                    |
| K                                                                                                    |                                                                                                    |
| cões indicadas pela FGV Av                                                                                                    | valiações indicadas pela Escola                                                                                                    |
|                                                                                                    |                                                                                                    |
|                                                                                                    |                                                                                                    |
| 2017 Enem 2016 Enem 2015                                                                                                    | Simuladão GEO_02.2018 BIO_01.2018                                                                                                    |
| a partir disponível a partir disponível a partir<br>/2018 de: 01/01/2018 de: 01/01/2018                                                                                                    | 6.2018 disponível até 22/08/2018 23/08/2018                                                                                                    |
| d                                                                                                    | fisponível a partir<br>das 13:30 h                                                                                                    |
| questões: Quantidade de questões: Quantidade de questões: Dis                                                                                                    | ciplina: Disciplina: Disciplina:                                                                                                    |
| 15 15 Mu                                                                                                    | Itidisciplinar Geografia Biologia                                                                                                    |

1

Este simulado reproduz o formato das provas do ENEM, com sua matriz de competências e habilidades, sendo possível escolher entre 16 e 90 questões, com 1 (uma) ou 2 (duas) áreas de conhecimento

### **FGV ENSINO MÉDIO**

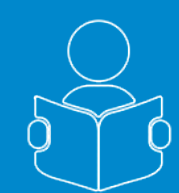

### **Aluno Premium Criando Simulados**

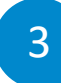

O Simulado poderá ser realizado em apenas uma área de conhecimento, se for selecionada a quantidade de questões entre 16 e 45:

| <b>S</b> Criar Simulado                                  |                       |
|----------------------------------------------------------|-----------------------|
| Este simulado reproduz o formato das provas do ENE       | M - de 16 à 90 questõ |
| 1 (uma) ou 2 (duas) áreas de conhecimento.               |                       |
| Selecione a quantidade de questões que dese<br>simulado: | a no seu 45           |
| Área de Conhecimento                                     | Questő                |
| Ciências da Natureza e suas Tecnologias                  | ₹ 45                  |
| Área de Conhecimento                                     | Questő                |
| Selecione um item                                        | • 0                   |

Se for selecionada uma guantidade superior a 45, obrigatoriamente deverão ser selecionadas duas áreas de conhecimento:

Se uma das áreas for Linguagens, Código e suas Tecnologias, você poderá escolher questões de inglês ou espanhol para a língua estrangeira.

Após selecionar as áreas e a guantidade de guestões de cada uma, clicar no botão Gerar Simulado:

| Este simulado reproduz o formato das provas do ENEM - de                         | 16 à 90 quest | ões. |
|----------------------------------------------------------------------------------|---------------|------|
| com 1 (uma) ou 2 (duas) áreas de conhecimento.                                   |               |      |
| Selecione a quantidade de questões que deseja no seu simulado:                   | 56            |      |
| Área de Conhecimento                                                             | Questõe       | es   |
| Ciências da Natureza e suas Tecnologias                                          | 17            | -    |
| Área de Conhecimento                                                             | Questõe       | es   |
| Linguagens, Códigos e suas Tecnologias                                           | 39            | 1    |
| Selecione a Linguagem Extrangeira: <ul> <li>Inglês</li> <li>Espective</li> </ul> | panhol        |      |

### **V**FGV ENSINO MÉDIO

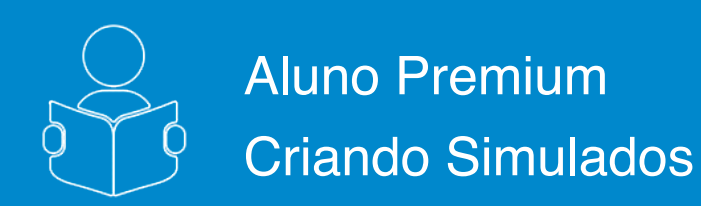

#### Pronto, você pode começar a sua prova:

- 4.1. Informações sobre o simulado que você acabou de cadastrar;
- 4.2. Botão que irá disparar o tempo de realização e acesso às questões;
- 4.3. Instruções de utilização e navegação do sistema de provas online;
- 4.4. Botão de retorno para página inicial de aluno.

| ao e navegação do sistema de provas online,                                                                                                    |                                                       |
|----------------------------------------------------------------------------------------------------|-------------------------------------------------------|
| a página inicial de aluno.                                                                                                    | Utilize os icones a seguir para:<br>Voltar ao Portal. |
|                                                                                                    | Indice de Questões.                                   |
| Informações do SIMULADO DO ALUNO                                                                                                    | Notificar um Erro na Guestão.                         |
| 4.1<br>Prova com questões de simulado aleatórias com disciplinas escolhidas pelo Aluno<br>Este SIMULADO DO ALUNO contém 56 questões objetivas, e o tempo total disponível para sua realização é 168<br>Para cada questão objetiva, há cinco opções de resposta, mas apenas uma é correta. Assinale a opção que julgar o<br>Ao final do simulado, clique em finalizar e verifique as questões não respondidas antes de encerrar.<br>Confira seu desempenho e a quantidade de questões certas no gabarito.<br>Boa sorte! | minutos.<br>certa e clique em avançar.                |
| Durante a prova utilize os ícones a seguir para:<br>Voltar ao Portal.<br>Índice de Questões.<br>Notificar um Erro na Questão.                                                                                                    |                                                       |
| 4.2<br>Iniciar a Prova                                                                                                    |                                                       |

### **V**FGV ENSINO MÉDIO

Instruções Este simulado contém 60 questões. Para cada questão, há cinco opções de

basta clicar em Retornar. Ao final do simulado, clique em Finalizar e confira seu

3

resposta, mas apenas uma responde corretamente à questão. Assinale a opção que julgar correta e, para prosseguir, clique em Avançar. A qualquier momento, voçã pode voltar para as questãos anteriores. Para isso

desempenho e o gabarito das questões.

Boa sorte!

#### página 3 de 5

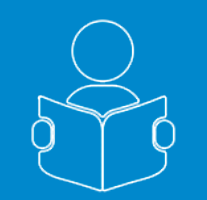

5

## Aluno Premium Criando Simulados

Seu Simulado começou. Boa prova!

5.1. Sua questão atual, e o número total de questões;

5.2. Disciplina selecionada para seu teste;

5.3. Conjunto de 5 (cinco) opções de resposta.

Selecione apenas aquela que você considera correta.

5.4. Navegação para avançar e voltar questões no momento que desejar;

5.5.Cronômetro de tempo de prova;

- 5.6. Índice de questões já respondidas;
- 5.7. Notificação de erro, caso note algum problema na questão.
- 5.8. Botão de finalização da prova.

| <b>5.1</b><br>Questão | 1 de 10<br>231                                                                                          | 5.5 0 01:39:56              |
|-----------------------|----------------------------------------------------------------------------------------------------|-----------------------------|
| Um sistema heterogêr  | ieo contém duas ou mais fases.                                                                          | otificar Erros na Questão X |
| Desse modo, o número  | b de fases em um sistema formado por água, uma pitada de : Tipo da Notificação<br>Enunciado<br>Mensagem | •                           |
| 5.5 A-1.              | Índice de Questões X                                                                                    |                             |
| © B - 2.              | Questões não marcadas: 2                                                                                |                             |
| © C - 3.              | 1 2 3 4 5                                                                                               | #                           |
| © D - 4,              | 6 7 8 9 10                                                                                              |                             |
| © E - 5.              | <u>(5 4) (5.6)</u> <u>(5 7)</u>                                                                         | Enviar Notificação          |
|                       |                                                                                                    | Finalizar                   |

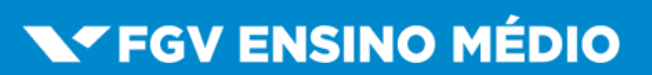

página 4 de 5

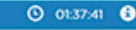

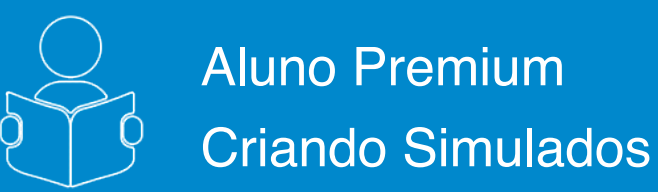

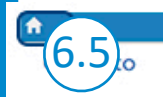

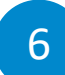

# Após clicar em "Finalizar", será apresentado o gabarito do teste concluído:

- 6.1. Questões Certas em verde;
- 6.2. Questões não respondidas em cinza;
- 6.3. Questões Erradas em vermelho;
- 6.4. Questões corrigidas com os comentários.
- 6.5. Para sair e realizar novas provas basta clicar em **Home**

| Confira seu desempenho                                                                                                    | Nave questões                                                                                                    |
|----------------------------------------------------------------------------------------------------|----------------------------------------------------------------------------------------------------|
| E Questões não respondidas: 0 E Questões Erradas: 7<br>Guestões Certas: 3                                                                                                    | 6.1<br>1<br>2<br>3<br>4<br>5<br>6<br>6<br>7<br>8<br>9<br>10                                                                                                    |
|                                                                                                    | QUESTÃO 1                                                                                                    |
|                                                                                                    |                                                                                                    |
| © C - 3.<br>© D - 4.<br>© E - 5.                                                                                                    |                                                                                                    |
| Comentários:<br>O sistema possui duas fases: uma delas formada pelo gel                                                                                                    | o e a outra formada nela ácua líquida e o sal nela dissolvido.                                                                                                    |
| Comentários:<br>O sistema possui duas fases: uma delas formada pelo gek                                                                                                    | o e a outra formada pela água liquida e o sal nela dissolvido.                                                                                                    |
| Comentários:<br>O sistema possui duas fases: uma delas formada pelo gek                                                                                                    | o e a outra formada pela água líquida e o sal nela dissolvido.<br>QUESTÃO 2                                                                                                    |
| Comentários:<br>O sistema possui duas fases: uma delas formada pelo gel<br>A polaridade de uma substância é um dos fatores que del                                                                                                    | o e a outra formada pela água líquida e o sal nela dissolvido.<br>QUESTÃO 2<br>fine sua solubilidade em determinados solventes.                                                                                                    |
| Comentários:<br>O sistema possui duas fases: uma delas formada pelo gel<br>A polaridade de uma substância é um dos fatores que del<br>Usando um principio prático conhecido pelos estudantes<br>O A-SIOS<br>B - NH <sub>5</sub> .<br>© C - HBr.<br>D - NACI.<br>D - NACI.                                                                                                    | o e a outra formada pela água líquida e o sal nela dissolvido.<br>QUESTÃO 2<br>fine sua solubilidade em determinados solventes.<br>: de química <i>Semelhante dissolve Semelhante</i> , uma substância insolúvel em água é                                                                                                    |
| Comentários:<br>O sistema possui duas fases: uma delas formada pelo gel<br>A polaridade de uma substância é um dos fatores que del<br>Usando um principio prático conhecido pelos estudantes<br>Massos<br>B - NHs.<br>C - HBr.<br>D - NaCl.<br>E - KI.                                                                                                    | o e a outra formada pela água liquida e o sal nela dissolvido.<br>QUESTÃO 2<br>fine sua solubilidade em determinados solventes.<br>: de química <i>Semelhante dissolve Semelhante</i> , uma substância insolůvel em água é                                                                                                    |
| Comentários:<br>O sistema possui duas fases: uma delas formada pelo gel<br>A polaridade de uma substância é um dos fatores que del<br>Usando um principio pràtico conhecido pelos estudantes<br>© A-SEO;<br>© B - NH <sub>3</sub> .<br>© C - HBr.<br>O - NaCl.<br>© E - Kl.<br>Comentários:<br>A água é uma substância polar. Logo, as substâncias tan<br>molécula apolar apresentada é o SiO <sub>2</sub> .                                                                                                    | o e a outra formada pela água líquida e o sal nela dissolvido.<br>QUESTÃO 2<br>fine sua solubilidade em determinados solventes.<br>: de química <i>Semelhante dissolve Semelhante</i> , uma substância insolûvel em água é<br>mbém polares devem ser solúveis em água, e as apolares não devem se dissolver em água. A ún                                                                                                    |
| Comentários:<br>O sistema possui duas fases: uma delas formada pelo gel<br>A polaridade de uma substância é um dos fatores que del<br>Usando um princípio prático conhecido pelos estudantes<br>O av SIOS<br>B - NHg.<br>C - HBr.<br>D - NaCl.<br>E - KI.<br>Comentários:<br>A água é uma substância polar. Logo, as substâncias tan<br>molécula apolar apresentada é o SiO <sub>2</sub> .                                                                                                    | o e a outra formada pela água líquida e o sal nela dissolvido.<br>QUESTÃO 2<br>fine sua solubilidade em determinados solventes.<br>: de química Semelhante dissolve Semelhante, uma substância insolúvel em água é<br>mbém polares devem ser solúveis em água, e as apolares não devem se dissolver em água. A úni<br>QUESTÃO 3                                                                                                    |
| Comentários:<br>O sistema possui duas fases: uma delas formada pelo gel<br>A polaridade de uma substância é um dos fatores que de<br>Usando um principio prático conhecido pelos estudantes<br><b>A solo:</b><br><b>B - NH3:</b><br><b>C - HBr.</b><br><b>D - NaCl.</b><br><b>E - KJ.</b><br>Comentários:<br>A água é uma substância polar. Logo, as substâncias tan<br>molécula apolar apresentada é o SiO <sub>2</sub> .<br>A proteção de uma peça metálica pode ser efetuada po<br>proceção o upenas como embelezamento da peça. U<br>cobreação por 10 minutos sob uma corrente de 1,0A. | o e a outra formada pela água líquida e o sal nela dissolvido.  QUESTÃO 2  fine sua solubilidade em determinados solventes.  de química Semelhante dissolve Semelhante, uma substância insolúvel em água é  mbém polares devem ser solúveis em água, e as apolares não devem se dissolver em água. A úni  QUESTÃO 3  or meio de seu revestimento por um metal menos propenso a sofrer o processo de corrosão. Esse de cobreação, uma peça metálica é revestida com uma camada do metal cobre, que servirá como ma pequena peça artística, mergulhada numa solução de Cu <sup>2+</sup> , foi submetida a um processo de |

### **FGV ENSINO MÉDIO**